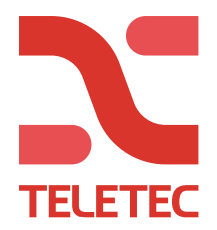

Teletec Ostmästargränd 8 120 40 Årsta Tel: 08-602 16 00 E-post:info@teletec.se

## Uppdateringsförfarande av PSP Touchpaneler

Steg 1 är att uppdatera manöverpanelen via DLS5.

Steg 2 är en lokal uppdatering på manöverpanelen via ett SD kort.

Instruktioner:

- 1- [Det rekommenderas) att använda ett formaterat SD-kort,
- 2- [Det rekommenderas] att se till att SD-kortets format är FAT32.
- 3- Packa upp zip-filen i mappen som laddas ner via länken nedan.
- 4- Du kommer att ha följande tre filer
  - hs2tch\_update
  - hs2tch\_update.sig
  - hs2tchrootfs.ext2
- 5- Kopiera dessa tre filer till SD-kortet
- 6- Sätt i SD-kortet i pekskärmen

7- Gå till Alternativ | Installatörsmeny |knappsatsprogrammering | Firmware uppgradering

8- Följ instruktionerna på skärmen.

Här finns filerna:

https://cms.dsc.com/download.php?t=2&id=256